# **OnBoarding Handbook**

# Powered by

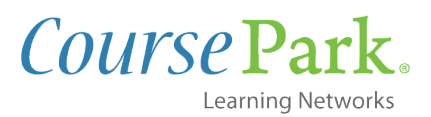

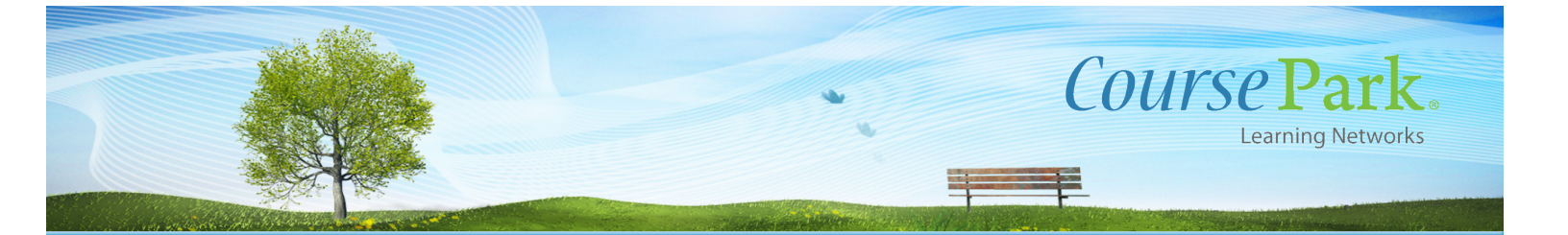

# Step 1: Visit the Squash Canada Landing Page

Here you will sign up by entering in your name, email address and desired password. Once you fill out this form, you will be sent an email to accept the invite into the network.

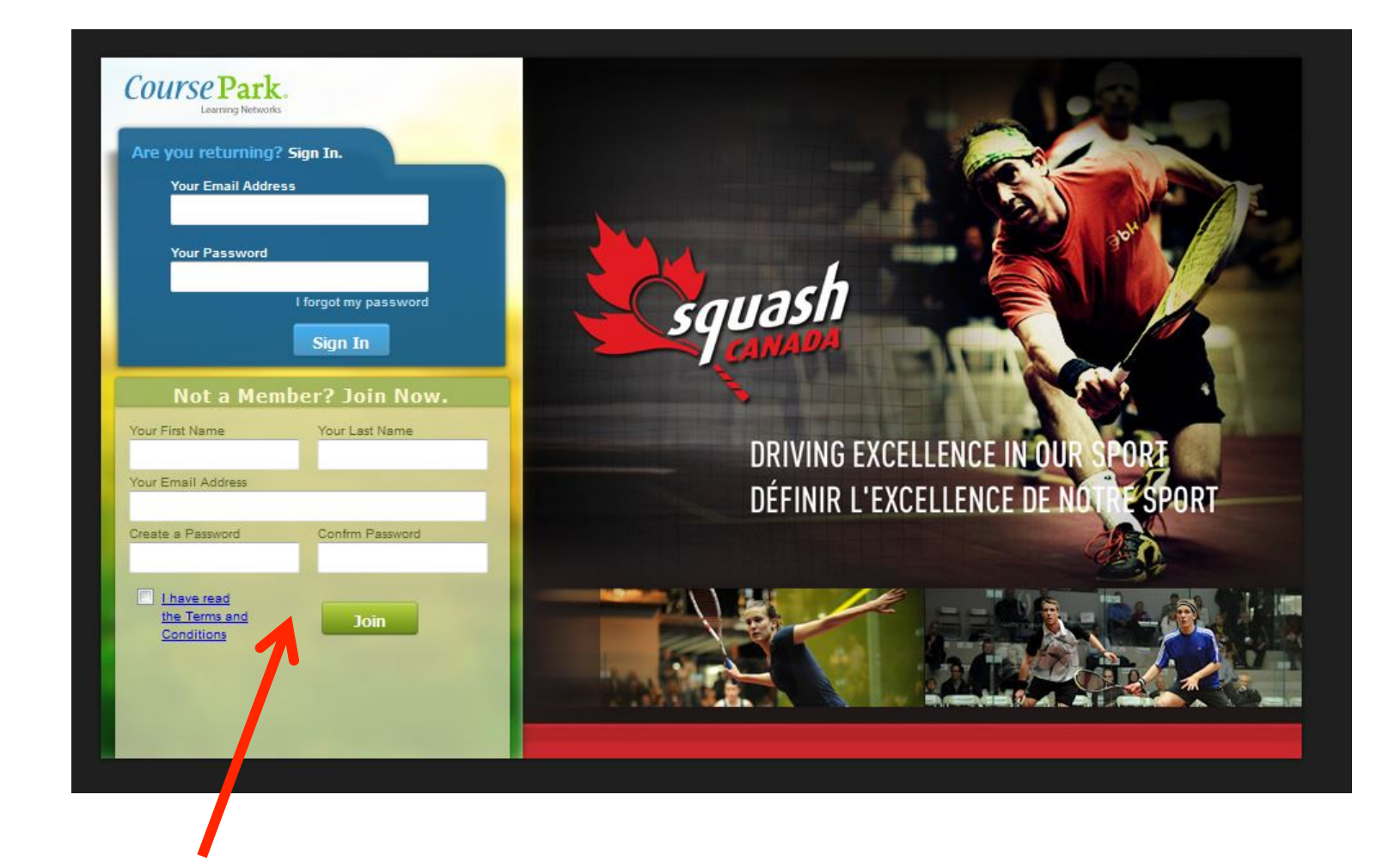

#### **Step 2: Receive Email Invitation**

Click the link in your email to confirm your account with CoursePark. (check your Junk/Spam Email folder)

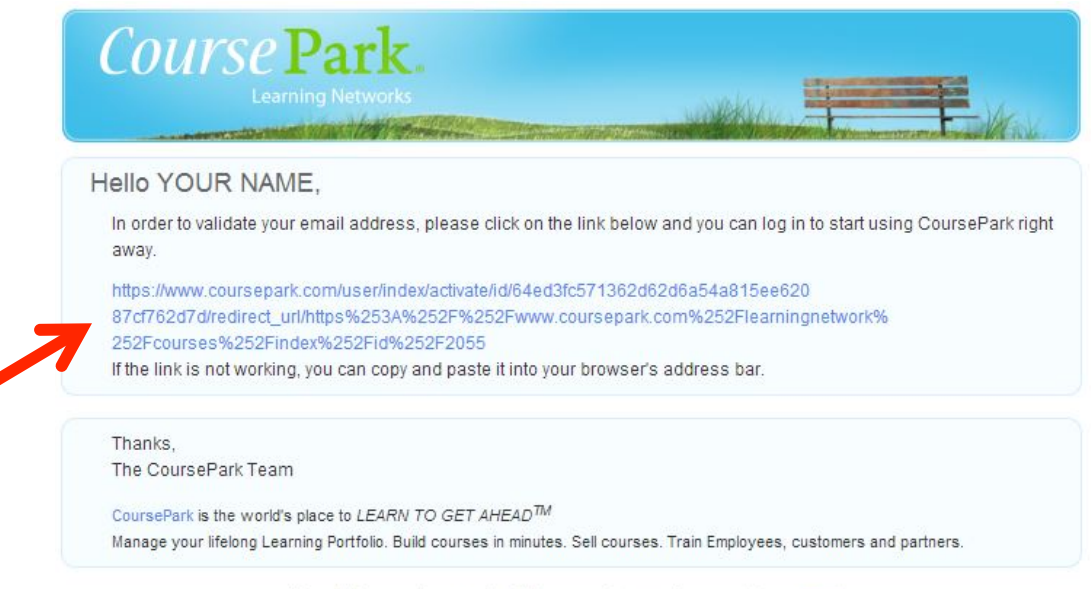

If you believe you have received this message in error, please contact our support.

#### **Step 3: Answer Member Questions**

After accepting the invite to the network you will be prompted to answer some member questions before entering the Squash Canada learning network. Once answered, click the "Save" button.

| Canada                                                                                   | So       |                                    |
|------------------------------------------------------------------------------------------|----------|------------------------------------|
| es within this Learning Network                                                          | NADA Sea | squas<br>canal                     |
| Questions                                                                                | 4        | Courses                            |
| d with an (*) are required.                                                              | 28Qu     | Members<br>Administrators          |
| anadian or International user? *                                                         | 1.1      | Courses                            |
|                                                                                          | c        | Event Calendar                     |
| ince / territory are you located? (International users please select "Other") $^{\star}$ | 2 2.1    | Board                              |
|                                                                                          | A        | . Members                          |
| ince / territory are you located? (International users please select "Other") *          |          | Event Calendar<br>Board<br>Members |

#### Step 4: Welcome Message

Once you have answered the member questions you will be greeted by the welcome message.

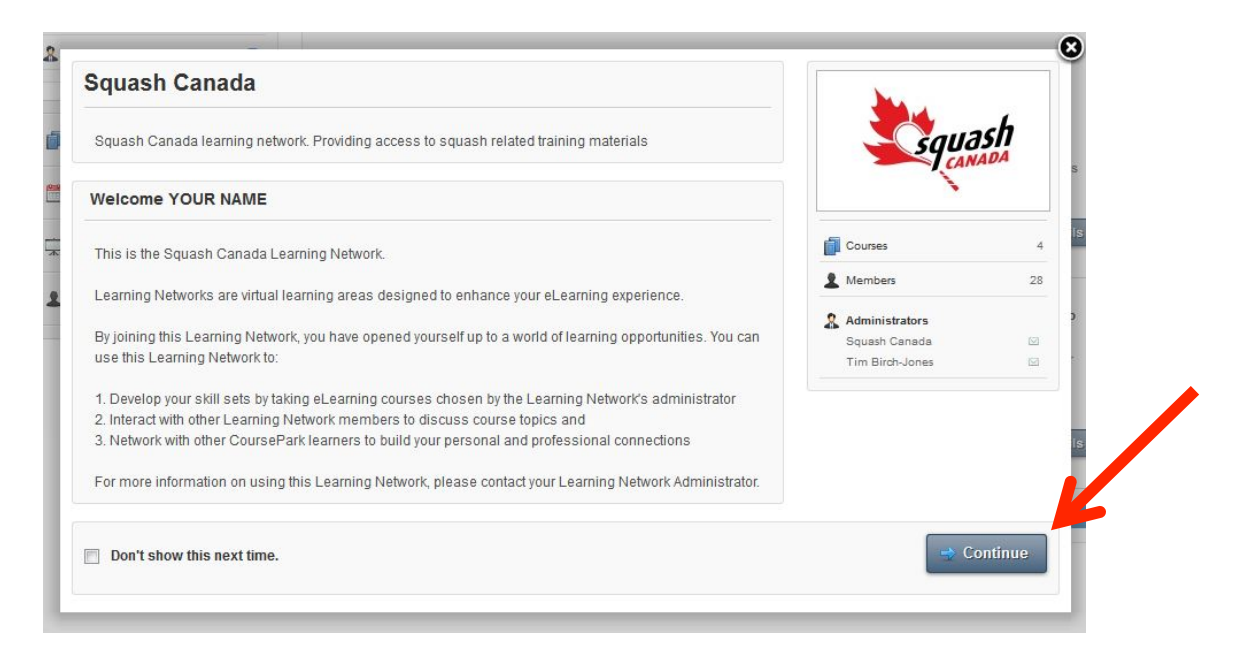

# Step 5: Selecting the Course

Once in the network you will choose the course you would like to take by clicking on the name of the course or clicking on the "Details" button. (We will first cover the FREE Demo)

| and the second second s |    | Squash Canada 0                                                                                                    |                |                                                                                                    |                                                                                                |   |
|----------------------------------------------------------------------------------------------------|----|----------------------------------------------------------------------------------------------------|----------------|----------------------------------------------------------------------------------------------------|------------------------------------------------------------------------------------------------|---|
| Squas<br>cana                                                                                                    | DA | Search for Courses within this Learning Network                                                                                                    | Search         |                                                                                                    |                                                                                                |   |
| Courses                                                                                                    | 4  | Courses                                                                                                    |                | Your Courses                                                                                                  | All Courses                                                                                    |   |
| Members                                                                                                    | 28 |                                                                                                    |                |                                                                                                    |                                                                                                |   |
| Courses<br>Event Calendar<br>Board                                                                                                    | 2  | CERTIFICATION EN LIGNE POUR LES<br>ARBITRES - Demo<br>by Squash Canada<br>Jetez un ceil à la démonstration du cours<br>de formation en ligne des arbitres de<br>Squash Canada. Le cours comple<br>CERTIFICATION EN LIGNE POUR LES | Erik sirik sir | Online Referee Ce<br>by Squash Canada<br>An interactive learnin<br>improve your unders<br>of Squash. Includes | rtification<br>ng resource to<br>tanding of the Rules<br>numerous vid<br>Details               |   |
| L Members                                                                                                    |    | CERTIFICATION EN LIGNE POUR LES<br>ARBITRES<br>by Squash Canada<br>Une ressource d'apprentissage<br>interactive conque pour améliorer votre<br>compréhension des règlements du<br>(\$29.99)                                       | to to to to to | Online Referee Ce<br>by Squash Canada<br>Check out the Squas<br>the Online Referee C<br>The complete course   | ertification - Demo<br>in Canada demo for<br>lertification course.<br>e includes HD<br>Details | V |

#### Step 6: Enroll In the FREE Demo

To enroll in the course you simply click the "Enroll" button.

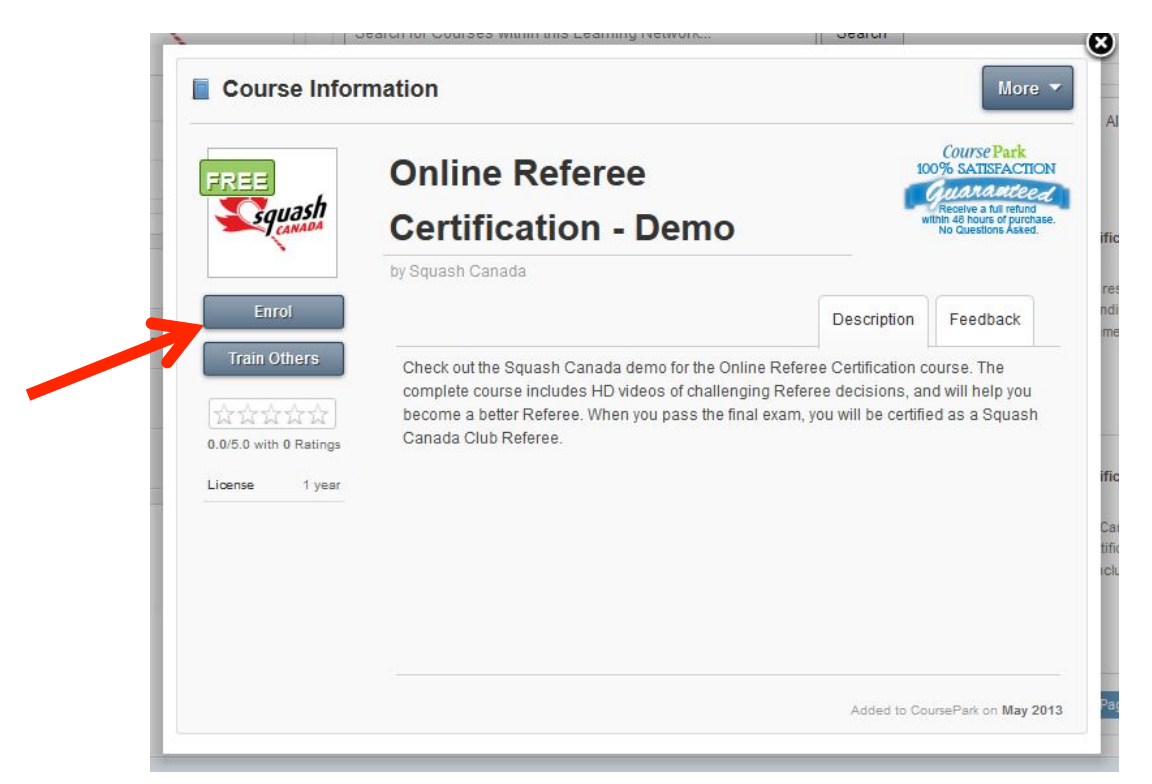

#### Step 7: Launch the Course

Once you have enrolled in the course the "Enroll" button will change to a "Launch" button. Click launch to start the course. A new window will open with your course. (Make sure PopUp Blockers are off)

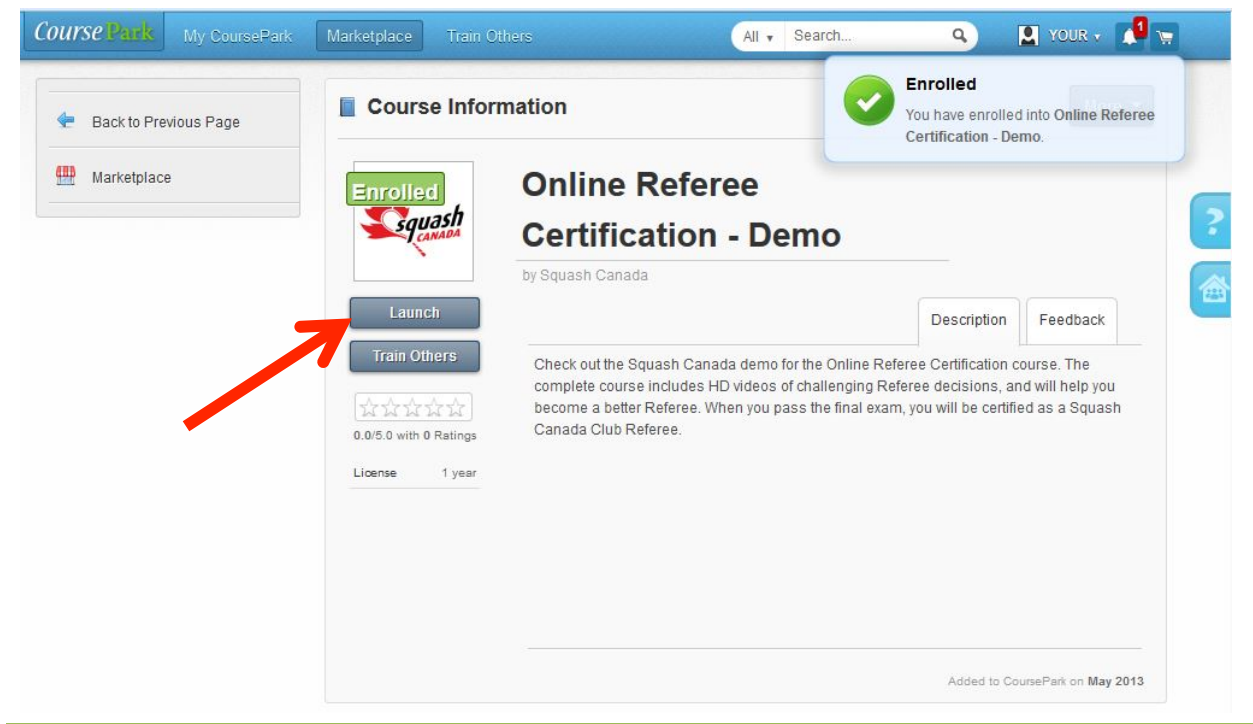

#### **Step 8: Purchasing a Course**

You will go back to the Learning Network go to "All Courses" and select the paid course you wish to purchase.

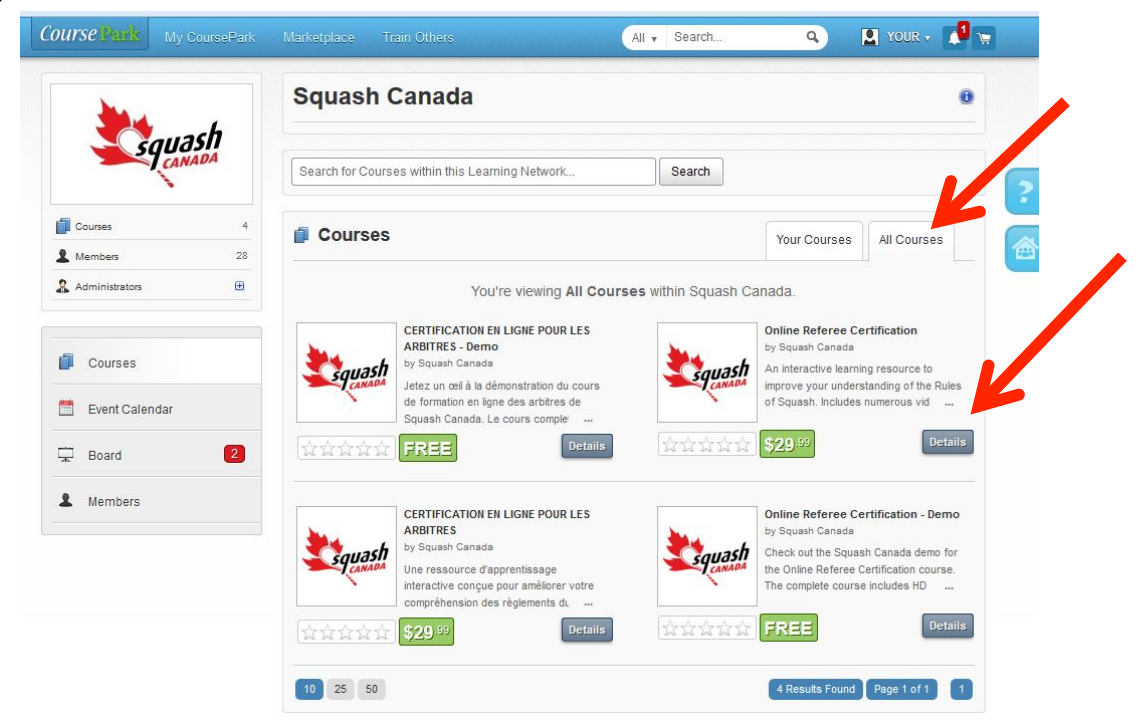

#### Step 9: Select Buy Now

By selecting "Buy Now", the course will be added to your shopping cart and you should automatically be directed there.

| \$29 ···                                                                         | Certification                                                                                                    |                                                                                                    | Receive a ful<br>nin 48 hours of<br>No Questions |
|----------------------------------------------------------------------------------|----------------------------------------------------------------------------------------------------|----------------------------------------------------------------------------------------------------|--------------------------------------------------|
| Buy Now<br>Boss Pays<br>Train Others<br>0.0/5.0 with 0 Ratings<br>License 1 year | An interactive learning resource to improve your<br>Includes numerous video examples of key inter<br>this course will certify you as a Squash Canada<br>To enroll in this course, click <b>Buy Now</b> .<br>If you have already enrolled, then click <b>Launch</b> t | Description<br>r understanding of the Rules<br>rference calls. Successful c<br>a "Club" Referee.<br>to start and/or return to the c | Feedba<br>of Squas<br>ompletion<br>ourse.        |

### Step 10: Payment

You have the option of paying for the selected course by Credit Card or through PayPal. Once you have all your payment information filled out, scroll down and click on the "Pay Now" button.

| Course Park My Course                         | Park Marketplace Train Others   |                                    | All 🔻 Search               | 9 🙎 Your 🗸 🚺         |
|-----------------------------------------------|---------------------------------|------------------------------------|----------------------------|----------------------|
| Back to My CoursePark                         | I My Shopping Cart              | t                                  |                            |                      |
|                                               | Course                          | Description                        | Price Quantit              | y Total              |
| Course Park                                   | My Items                        |                                    |                            |                      |
| 100% SATISFACTION                             | N Online Referee Certification  |                                    | \$29.99 1                  | \$29.99 Remove       |
| Receive a full refund within 48 hours of pure | Promo Code (optional)           | Validate                           |                            |                      |
| NO QUESTIONS ASKED.                           | Subtotal                        |                                    |                            | \$29.99              |
|                                               | Tax                             |                                    |                            | \$0.00               |
|                                               | Total Price                     |                                    | CAD                        | \$29.99              |
|                                               | Payment Methods                 | E.                                 |                            | Credit Card Paypal   |
|                                               | Easily purchase your order with | h your Visa or MasterCard.         |                            |                      |
|                                               | Name:*                          | YOUR                               | NAME                       |                      |
|                                               | Country:*                       | Canada                             |                            |                      |
|                                               | Province:*                      | Select Province                    |                            |                      |
|                                               | Street Address:*                |                                    |                            |                      |
|                                               | City/Town:*                     |                                    |                            |                      |
|                                               | Postal Code:*                   |                                    |                            |                      |
|                                               | Card Number:*                   |                                    | Visa                       |                      |
|                                               | Expiry Date:*                   | 01 🗨 2013                          | •                          |                      |
|                                               | 3 digit Security Code:*         |                                    |                            |                      |
|                                               | Terms & Conditions:*            | I have read the t<br>CoursePark EU | erms and conditions of eac | h course and general |
|                                               |                                 |                                    |                            | 🐞 Pay Now            |

Once you have completed your transaction you should see the following screen: You will click "Back to Learning Network"

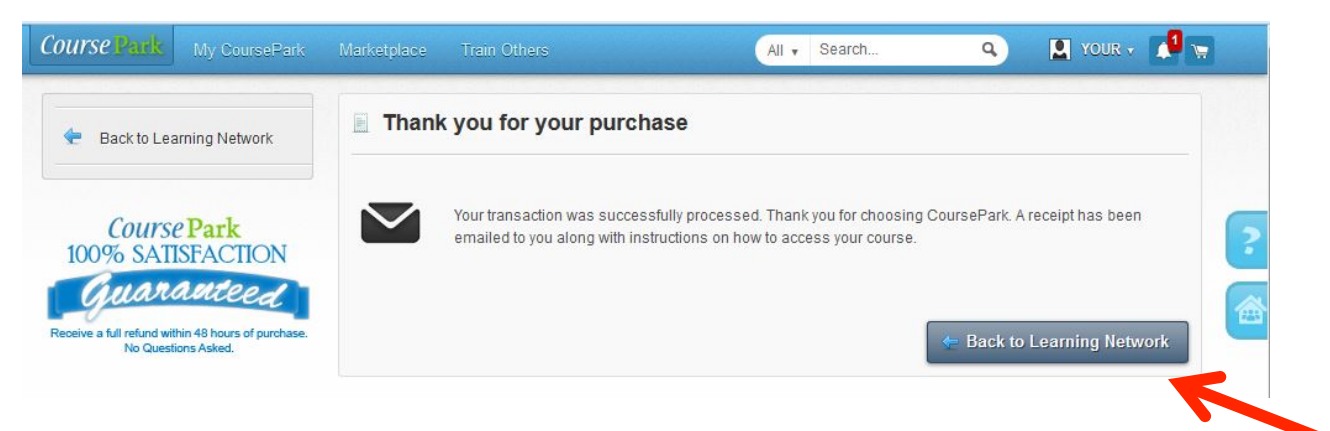

# Step 11: Launching Your Purchased Course

Once you have returned to the Squash Canada Learning Network you should automatically land on the "Your Course" page where you should see your enrolled/purchased courses. To take the course, click on the title and launch or simple click on the "Launch Button" beside the course.

| <b>1</b>         | Squash Ca            | inada                                                     |                 | 0             |   |
|------------------|----------------------|-----------------------------------------------------------|-----------------|---------------|---|
| Squasn           | Search for Courses v | within this Learning Network                              |                 |               | 5 |
| Courses 4        | Courses              |                                                           | Your Courses    | All Courses   |   |
| Administrators 🛨 | Assigned<br>To You   | You have 2 Courses assigned to you within Squ             | uash Canada.    |               |   |
| Courses          |                      | Launch Online Referee Certification by Squash Canada      |                 | Not Attempted |   |
| Event Calendar   |                      | Launch Online Referee Certification - De by Squash Canada | emo             | Not Attempted |   |
| Roard 2          |                      |                                                           |                 |               |   |
| L Members        | Completed            | You have not completed any courses within Squ             | ash Canada yet. |               |   |

# <u>Support</u>

If you ever require any assistance or encounter any issues in the Learning Network, click on the little blue question mark(noted above) and fill out our short support form to contact one of our support representatives.